# TELEHEALTH USER GUIDE eRequest for Facility Based Telehealth

This Telehealth feature is primarily intended for booking of facility based Telehealth appointments in iScheduler.

## **CREATE AN eREQUEST**

- Click 'eRequests' from the left side iScheduler menu.
- 2. Click the 'CREATE' subheading.
- **3.** From the screen that appears, click the blue boxes to generate a drop-down menu:
  - Select the site where the health care provider will be located.
  - Select the site where the patient will be located.
  - Select the provider's discipline (or program area)
  - Select the health care provider from the list. If the preferred provider name is not on the list, enter the name in the space provided.
  - Click 'CREATE REQUEST'.

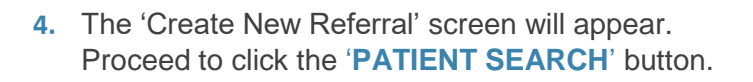

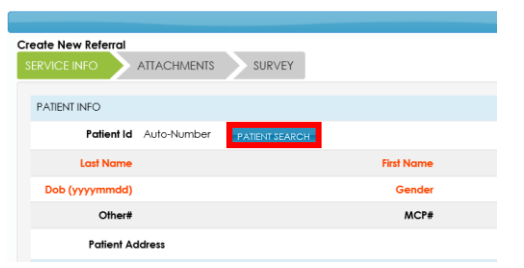

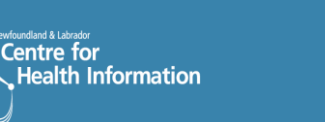

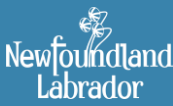

Newfoundland and Labrador TELEHEALTH PROGRAM

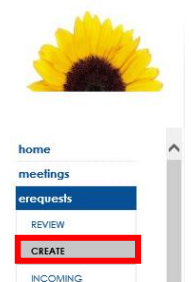

| 1. SELECT THE PROVIDER SIT        | E                                       |                |
|-----------------------------------|-----------------------------------------|----------------|
| PROVIDER SITE                     | Select a Site                           |                |
| 2. SELECT A PATIENT SITE          |                                         |                |
| PATIENT SITE                      | Select a Site                           |                |
| 3. SELECT A PROVIDER PRO          | GRAM OR DISCIPLINE                      |                |
| PROVIDER PROGRAM OR<br>DISCIPLINE | Select a provider program or discipline |                |
| 4. SELECT A PREFERRED PRO         | VIDER                                   |                |
| HEALTHCARE PROVIDER               | Select a Healthcare Provider            |                |
| Other Preferred Doctor:           |                                         |                |
|                                   |                                         | CREATE REQUEST |

MY REQUEST

## **SEARCH FOR THE PATIENT**

- In the 'MCP#/PHIN# field', type in the health care number for the patient and click 'SEARCH'. <u>Please note:</u> if the MCP# is not available, type in the patient's first name, last name and date of birth.
  - If the patient <u>does have</u> a profile in iScheduler, proceed to step 6 below.
  - If the patient <u>does not have</u> a profile in iScheduler, you will see "there is no patient matching your query", proceed to step 7 below.

#### **SELECT THE PATIENT**

- 6. In iScheduler, home based Telehealth should be enabled for all patients in the event that the patient may require a home based appointment in future. When the patient <u>does have</u> a profile in iScheduler:
  - a) If home based Telehealth has not been enabled for the patient:
    - Click the 'enable homecare' button.
    - A pop-up will appear. Click the dropdown arrow and then select the Home Based option for the health authority in which the patient resides.
    - Click the 'SELECT' button.
  - b) If home based Telehealth has already been enabled for the patient:
    - There will not be an 'enable homecare' button.
    - Click on the name of the patient to proceed with the booking process.

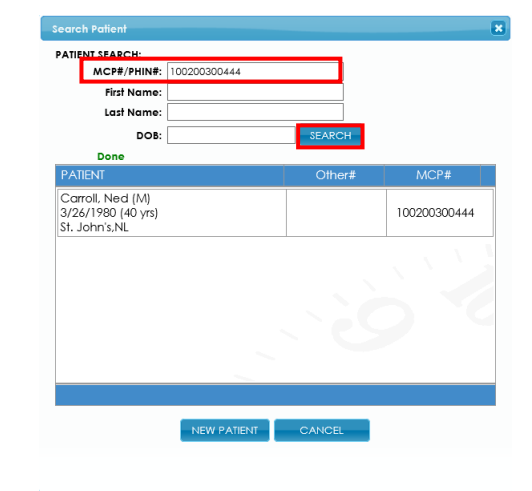

| PATIENT                                                 | Other# | N            | 1CP#            |
|---------------------------------------------------------|--------|--------------|-----------------|
| Carroll, Ned (M)<br>3/26/1980 (40 yrs)<br>St. John's,NL |        | 100200300444 | enable homecare |

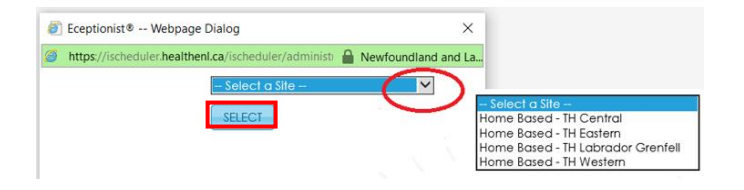

| PATIENT                                                 | Other# | MCP#         |
|---------------------------------------------------------|--------|--------------|
| Carroll, Ned (M)<br>3/26/1980 (40 yrs)<br>St. John's,NL |        | 100200300444 |

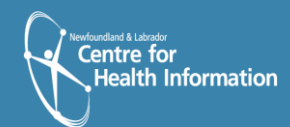

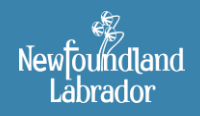

#### **CREATE THE PATIENT**

- 7. If the patient <u>does not have</u> a profile in iScheduler, create the patient profile as follows.
  - a) Click the '**NEW PATIENT**' button at the bottom of the 'Select Patient' window.
  - b) Fill in the required fields (**bold** and **red**) in the 'Create New Patient' window.
  - c) For 'Primary Site', select the site where the patient will be attending the Telehealth appointment (e.g., James Paton Memorial Hospital).
  - d) Click the **'Save'** button at the bottom of the 'Create New Patient' window.
  - e) A pop-up will appear. Click the dropdown arrow and then select the Home Based option for the health authority in which the patient resides. This step will allow for the ability to book future home based Telehealth appointments, if required.
  - f) Click the 'SELECT' button. A pop-up confirming homecare is enabled will appear. Click 'OK'.

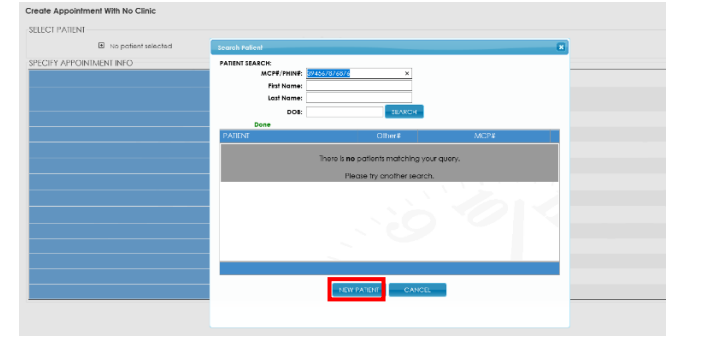

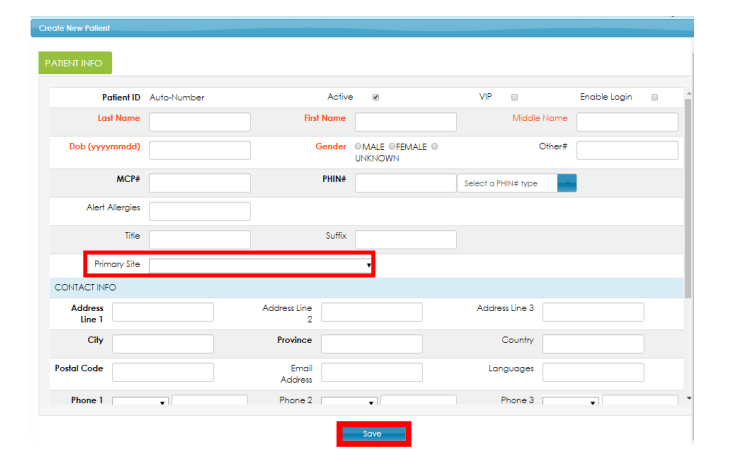

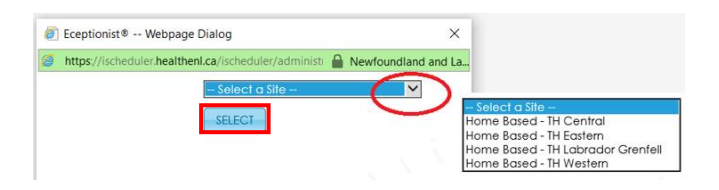

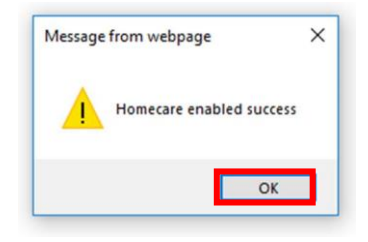

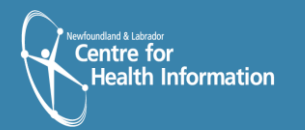

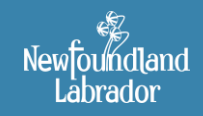

#### **SUBMIT THE eREQUEST**

 Once your patient has been created or selected, please verify that their name and information has defaulted into the 'Create New Referral' screen.

Complete the following fields:

- Host site- defaults from your
   previous selection for the Provider
   Site
- Appointment Date and Time
- Appointment Type
- Duration- enter the amount of time that the room is required
- Request site- defaults from your previous selection for the Patient Site
- **Priority** routine eRequest appointments are usually booked within 48 hours. If the appointment is of an urgent nature, select urgent and contact the telehealth schedulers at 752-6071 or telehealth.scheduling@nlchi.nl.ca
- Requestor Contact Informationverify that your contact information is correct
- Additional Relevant Information-If needed, provide details pertaining to the patient or appointment (e.g., "patient has mobility issues and requires wheelchair access").

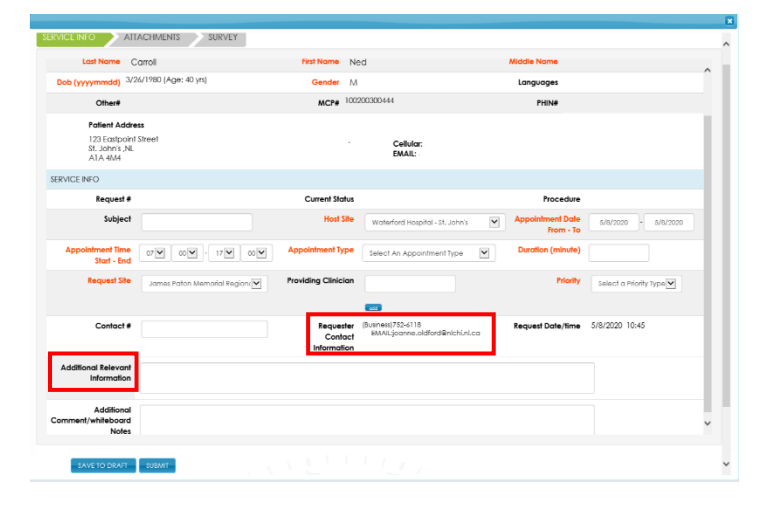

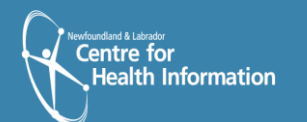

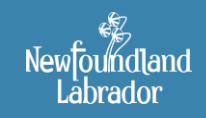

- Once you have completed all the details of your eRequest, you can click the 'SUBMIT' button to forward your request to the Telehealth schedulers. Or you can click the 'SAVE TO DRAFT' button if you want to save the details to submit at a later date.
- **10.** In the pop-up window, select **'OK'** to submit the request.

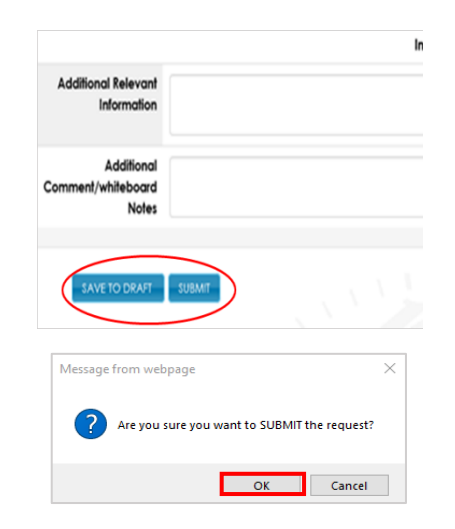

**11.** Next the 'Add Survey' window appears, requiring you to add further information to the appointment request. Once completed, click 'SAVE'.

\*Once this information is added a pop-up will indicate that your survey responses were saved successfully. Click the '**OK**' button on this pop-up.

| L Hoom Care Providency required to be present with<br>client during appointment | (select one or more)<br>Registered Nunse<br>Userned Procticol Nunse<br>Physicianergia<br>Social Wood<br>Scholl Wood<br>Minore Regulated              | Comments: |
|---------------------------------------------------------------------------------|----------------------------------------------------------------------------------------------------|-----------|
| 2. Hopeodures Requested Nior to Session Stat                                    | (sklect one or more)<br>Milliona Required<br>Weight (tax)<br>Origen Saturation (from oil)<br>Mitali<br>Discort Rate<br>Public<br>Confrict<br>Science | Commonts: |
|                                                                                 | O Yes, please go to ATTACHMENTS<br>No                                                                                                    |           |
| I. She has been alerted by phone                                                | (select one or more)<br>□ Yes                                                                                                    | Comments: |

#### **SEND NOTIFICATION**

 No changes are required within this window. Click 'SEND'. This will send the request for appointment to the Provincial Telehealth Scheduling Coordinators.

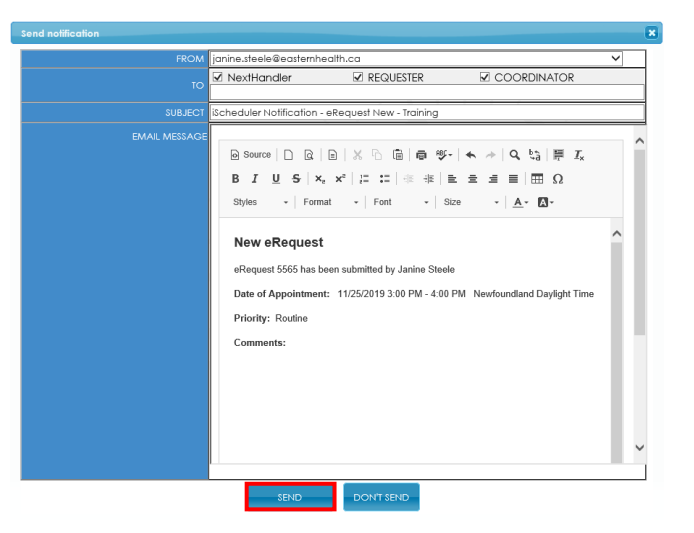

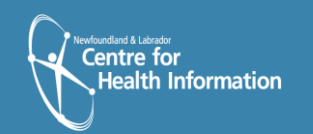

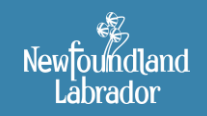

Edit Referra

FULL

um number of 3 files allowed to be upla

SERVICE INFO

Born 3/26/1980 (40 yrs) Gender M NHS No. 100200300444

💰 Add New

#### EDIT REFERRAL

- **13.** After an eRequest has been sent, the 'Referral Detail' screen allows you to
  - view details
  - request changes
  - attach files

 
 J
 Carroll, Ned
 Born 3/26/1980 (40 yrs) Gender M NHS No. 100200300444

 NEG
 ATTACHMENTS
 SURVEY
 TASKS
 APPOINTIMENT
 WAIRLIS[5)
 MDT MEETING[5)
 AUDIT
 dit Referral Patient Id 20549 Last Name Carroll First Name Ned Dob 3/26/1980 (Age: 40 yrs) Gender M MCP# 100200300444 Other# Patient Address 123 Eastpoint Street St. John's .NL A1A 4M4 Cellular EMAIL: SERVICE INFO Mental Health -Request # 1862 Current Status Pending Request Subject Host Site Waterford Hospital - St. John's 💟 ont Date 5/8/2020-5/8/2020 intment Time 07:00 - 17:00 Start - End Followup (>60 min)

Attaching a file from your computer:

- Click the 'ATTACHMENTS' tab.
- Click the 'Add New' button and upload the document from your computer, similar to adding an attachment to an email.
- Select 'COMPLETE UPDATE' at the bottom of the window. Click 'OK' in the pop-up window that appears.
- If you have attached a file to an eRequest, ensure to indicate this on the 'Add Survey' window. Remember to click 'SAVE'.

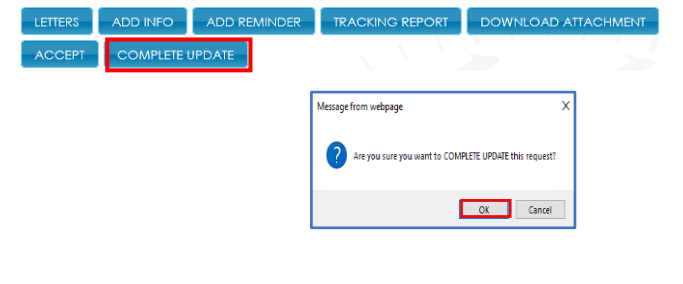

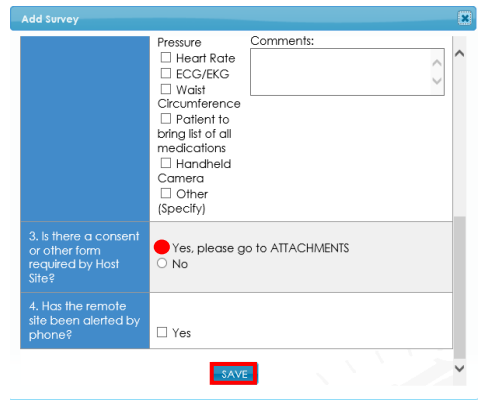

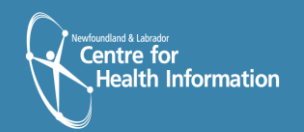

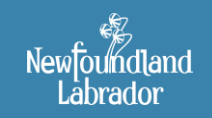

-

## **VIEWING eREQUESTS**

- **14**. To view or make changes to your eRequest from the home page:
  - Click on the 'My • Appointment Request(s)' heading OR
  - Select 'eRequests' from the • left side menu and then click the 'MY REQUESTS' subheading.

|     | DATIENT        |         |                        |
|-----|----------------|---------|------------------------|
| 5   | PAIIENI        | SURJECT | REQUEST DATE           |
|     | Doe, Jonathan  |         | 11/25/2019 3:51:55 PM  |
|     | Doe, Jonathan  |         | 11/25/2019 2:34:39 PM  |
|     | Doe, Jonathan  |         | 11/12/2019 10:30:28 AM |
| ING | Doe, Jonathan  |         | 10/23/2019 2:59:31 PM  |
|     | Steele, Janine |         | 10/8/2019 11:37:13 AM  |
|     |                |         |                        |

- **15.** To request changes to a previously submitted request:
  - a) click on the **ID number** for the request to open the request

| My Re | quest(s):                        |                        |                                           |                      |           |                            |
|-------|----------------------------------|------------------------|-------------------------------------------|----------------------|-----------|----------------------------|
| - 374 | 8000 B2                          |                        |                                           |                      |           |                            |
|       | HOI" SITE                        | PT N<br>PROCED         | WE PT 4 URE NI Procedures ETAILS          | Croff                | PRORP     | AliRiaritas Y              |
| Found | Dispoying 1-20                   |                        |                                           | 1                    | 10        | previous [1] not           |
| D     | HOST STE                         | REQUEST DATE           | APPONIMENT DAIL/TIME                      | PATIENT NAME SUBJECT | PROCEDURE | STATUS                     |
| 5568  | Waterford Hospital - St. John's  | 11/25/2019 3:51:55 PM  | FROM 11/25/2019 TO 11/25/2019 17:00 16:00 | Doe, Jonathan        | Training  | Pending Request            |
| 55%5  | Waterford Hospilal - St. John's  | 11/25/2019 2:34:39 PM  | FROM 11/25/2019 TO 11/25/2019 15:00 16:00 | Dae, Jonathan        | Training  | Pending Request            |
| 5367  | Waterford Hospilal - St. John's  | 11/12/2019 10:30:28 AM | FROM 11/12/2019 TO 11/12/2019 12:00 12:15 | Dae, Jonathan        | Training  | Closed by Coordinator      |
| 5009  | Watertord Hospilial - St. John's | 10/23/2019 2:59:31 FM  | FROM 10/23/2019 TO 10/23/2019 15:00 15:05 | Dae, Jonathan        | Training  | Closed by Coordinator      |
| 5125  | Waterford Hospital - St. John's  | 10/8/2019 11:37:13 AM  | FROM 10/8/2019 TO 10/8/2019 11:45 12:00   | Steale, Janine       | Training  | Closed by Coordinator      |
| 5123  | Waterford Hospital - St. John's  | 10/8/2019 8:57:01 AM   | FROM 10/8/2019 TO 10/8/2019 09:30 09:45   | Doe, Nacine          | Training  | Closed by Coordinator      |
|       | Waladard Doublet Of Jakob        | 07.02010.02012.021     |                                           | Marcha Janlary       | Teslehos  | Oleveral Iso Oceandro de a |

- b) add any changes to the request in the 'Additional Comment/Whiteboard Notes' section (eg., please change appointment time from 2:00 to 1:30 start time)
- c) click 'COMPLETE UPDATE' to ensure the new information is sent to the provincial scheduling coordinators

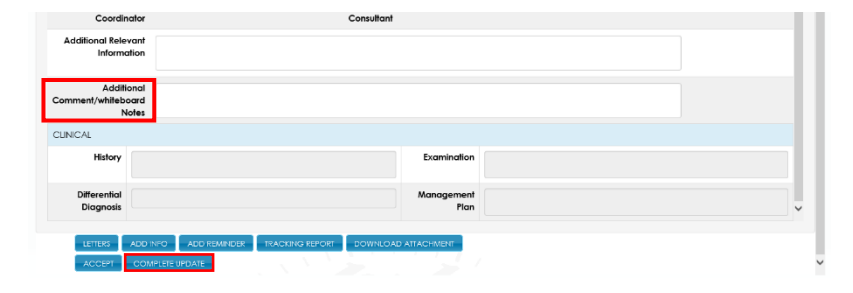

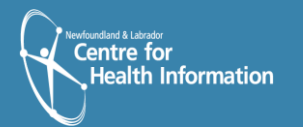

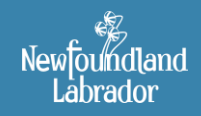

- 16. To view the status of your eRequests, return to the 'My Requests' section. An eRequest may have any of the following statuses:
  - Pending Request request has not yet been viewed by the scheduling coordinator
  - Review by Coordinator your response has been sent to the scheduling coordinator.
  - Closed by Coordinator your request has been forwarded to the Patient Site for acceptance.
  - Request More Info the scheduling coordinator is requesting something of you regarding this appointment.
    - You will need to open the request by clicking on the ID number
    - read the coordinator comments within the 'Additional Comment/Whiteboard Note' field
    - respond to the comments within the 'Additional Comment/Whiteboard Note' field
    - click 'COMPLETE UPDATE' to reply back.

| My Rei      | quest(s):                        |                        |                                           |                |         |           |                        |
|-------------|----------------------------------|------------------------|-------------------------------------------|----------------|---------|-----------|------------------------|
| - 24KDHIT?  |                                  |                        |                                           |                |         |           |                        |
|             | HOS" SITEAS STES                 | PT N<br>PROCE:         | AME PT # VURE VI Procedures STATUS        | i Draft        |         | PRORTY    | Al Prioritios M        |
| Fundit      | a Dramina I-da                   |                        |                                           |                |         |           | motors III and         |
| 0           | HOST STE                         | REQUEST DATE           | APPOINTVENT DATE/TIVE                     | PATENT NAME    | SUBJECT | PROCEDURE | STATUS                 |
| 55/8        | Waterford Hospital • St. John's  | 11/25/2019 0:51:55 PM  | FROM 11/25/2019 TO 11/25/2019 17:00 18:00 | Doe. Jonathan  |         | Training  | Pending Request        |
| 5565        | Waterford Hospital • St. John's  | 11/25/2019 2:34:39 PM  | FROM 11/25/2019 TO 11/25/2019 15:00 16:00 | Doe. Jonalhon  |         | Training  | Pending Request        |
| 5367        | Waterford Hospital - St. John's  | 11/12/2019 10:30:28 AM | FROM 11/12/2019 TO 11/12/2019 12:00 12:15 | Doe. Jonalhon  |         | Training  | Closed by Coordinator  |
| 5009        | Waterland Hospiliai - St. John's | 10/22/2019 2:59:31 PM  | FROM 10/23/2019 TO 10/23/2019 15:00 15:05 | Doe, Jonathan  |         | Iraining  | Closed by Cocrelinator |
| 5125        | Waterford Hospital - St. John's  | 10/8/2019 11:37:13 AM  | FROM 10/8/2019 TO 10/8/2019 11:45 12:00   | Steele, Janine |         | Training  | Closed by Cocrelinator |
| 5123        | Waterford Hospital - St. John's  | 10/8/2019 8:57:01 AM   | FROM 10/8/2019 TO 10/8/2019 09:30 09:45   | Doe, Nacine    |         | Training  | Closed by Cocrdinator  |
| <u>1730</u> | Waterlard Hospital - St. John's  | 9/18/2019 3:33:56 PM   | FROM 9/19/2019 TO 9/19/2019 10:30 14:30   | Steele, Jonine |         | Training  | Closed by Coordinator  |

| Coordinator                              | Consultant                                       |  |
|------------------------------------------|--------------------------------------------------|--|
| Additional Relevant<br>Information       |                                                  |  |
| Additional<br>omment/whiteboard<br>Notes |                                                  |  |
| UNICAL                                   |                                                  |  |
| History                                  | Examination                                      |  |
| Differential<br>Diagnosis                | Management<br>Plan                               |  |
|                                          |                                                  |  |
| LETTERS ADD IT                           | ADD REMINDER TRACKING REPORT DOWNLOAD ATTACHMENT |  |
| ACCEPT COM                               | PLETE UPDATE                                     |  |

#### For Scheduling Support please contact: Email: <u>telehealth.scheduling@nlchi.nl.ca</u>

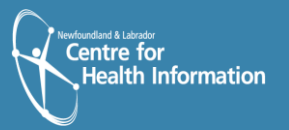

Newfoundland Labrador